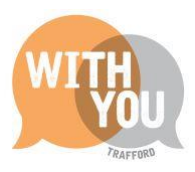

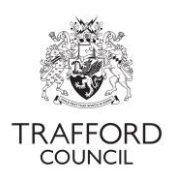

# **Education Portal – Live Register**

# Table of Contents

| Introduction2                                      |
|----------------------------------------------------|
| Getting Started2                                   |
| How funding is claimed2                            |
| Adding a child                                     |
| Step 1:Finding the register3                       |
| Step 2: Starting the record                        |
| Step 3: Child Details4                             |
| Address details4                                   |
| SEN details5                                       |
| Step 4: Funding details6                           |
| Parent / Guardian Details6                         |
| Eligibility Check7                                 |
| 2 Year Old Funded Entitlement                      |
| Attendance Details: 2 Year Old Funded Entitlement9 |
| Working Parent Entitlement9                        |
| Attendance Details: Working Parent Entitlement10   |
| Universal Hours for 3&4 Year Olds10                |
| Early Years Pupil Premium (EYPP)11                 |
| Disability Access Funding (DAF)11                  |
| Categories12                                       |
| Documents12                                        |
| Editing child records12                            |
| Removing children from the register13              |
| Future Starters14                                  |
| Live Register Flags                                |
| Help & Support                                     |

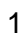

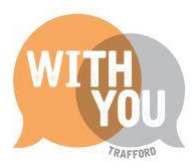

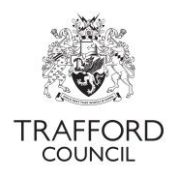

# Introduction

The Live Register is used to record funded children at your setting. It is the basis for The Headcount and Early Years Census, you must ensure it is kept up-to-date and it includes all the funded children at your provision. You can also use the register to record non funded children. **Children without funded hours in their record will be automatically excluded from the headcount submission.** 

# **Getting Started**

#### The below information is required to create a child record on the live register:

- Child details including full name, date of birth and full address
- Parent / guardian details including full name, date of birth, contact number, National Insurance Number or National Asylum Seeker Service (NASS) number
- SEN details where applicable
- Attendance details including: number of funded hours you will be claiming number of days per week the child attends, number of any additional, non-funded hours the child uses at your setting
- 2 Year Old Funding reference number, where applicable
- Working Parent Entitlement eligibility code, where applicable.
- Parental consent to complete any eligibility checks for Working Parent Entitlement and Early Years Pupil Premium (EYPP), where applicable.

# How funding is claimed

Before adding a child to the live register, you must establish what type of funding you are claiming.

| 2YO Funding for Disadvantaged Families     | Eligible families are issued with a reference number. This is required to make a claim for funding. |
|--------------------------------------------|----------------------------------------------------------------------------------------------------|
| Working Parent Entitlement                 | Eligible families are issued with a code. This is required to make a claim for funding              |
| Universal Entitlement for 3&4 Year<br>Olds | All children are entitled to this the term after they turn 3.<br>There is no code required.         |

If you are delivering 15 hours only of 3&4 year old funding, you must confirm with the parent if you are delivering Universal or Working Parent Entitlement hours. This can be done using the parent contract available on our <u>website</u>.

When entering hours into the child record, you should establish how many hours per week you will be claiming. Funding must be claimed in accordance with the defined term dates which are set in the system. Funding can be claimed on a termly or all year round basis. You can choose to deliver the hours how you want over the term, in line with the <u>Statutory Guidance</u>. The maximum hours per week available are:

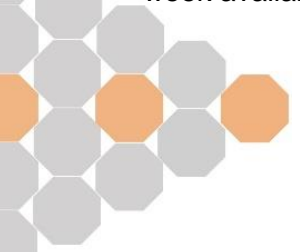

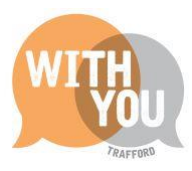

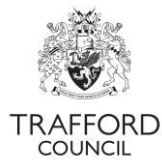

|                | Hours per Week | Weeks per year | Total Hours |
|----------------|----------------|----------------|-------------|
| Term Time      | 15             | 38             | 570         |
| All Year Round | 12             | 47.5           | 570         |

|        | Term Time Weeks | All Year Round<br>Weeks | Maximum<br>Term<br>Time<br>Hours | Maximum<br>All Year<br>Round<br>Hours |
|--------|-----------------|-------------------------|----------------------------------|---------------------------------------|
| Autumn | 14              | 16                      | 210                              | 192                                   |
| Spring | 12              | 12                      | 180                              | 144                                   |
| Summer | 12              | 19.5                    | 180                              | 234                                   |

This ensures the maximum number of hours can be claimed for each child.

# Adding a child

#### Step 1: Finding the register

Log into The Education Portal, click on The Early Years Tab at the top of the page, select 'Live Register.'

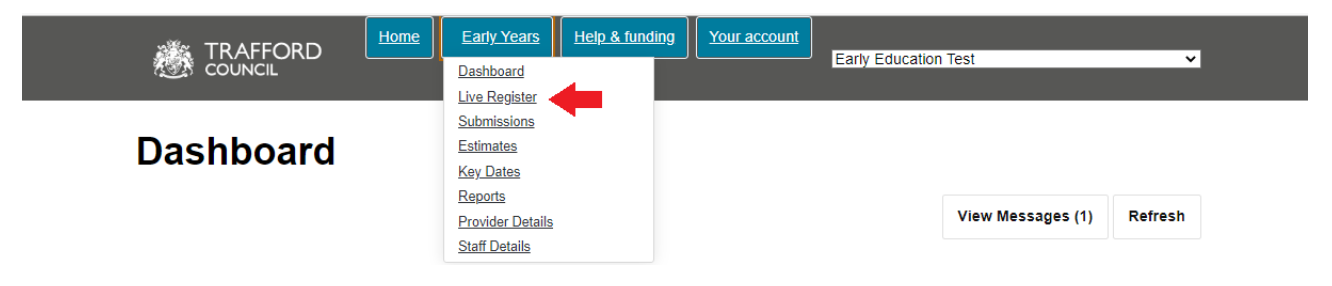

You will come to the Live Register page where the details of children at your setting are saved. Review the information at the top of the page.

#### Step 2: Starting the record

Click 'add child' to create a record for a new child. This opens a blank form, input the child details.

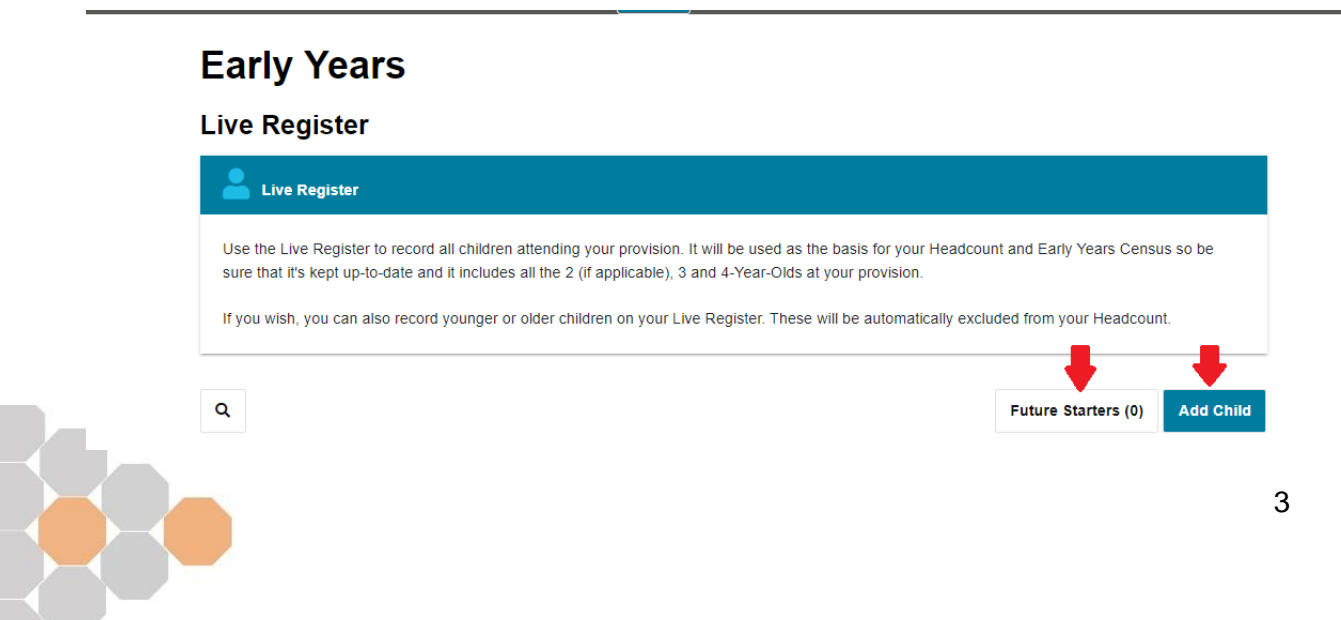

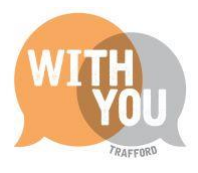

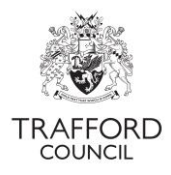

#### Step 3: Child Details

Complete the child details section. You must confirm a start date for every child. Start dates cannot be in the future. This date determines how much funding is calculated per child for the term. You are entitled to claim a full terms funding for children attending your setting on headcount day. To do this all children should have a start date of the start of the current term or earlier. This means 1 April, 1 September, or 1 January. All fields marked with a red asterix are mandatory and required for census. You cannot create a record without completing these fields.

| Add Child                      |               |         |
|--------------------------------|---------------|---------|
| <b>*</b> Child Details         |               |         |
| Forename *                     |               |         |
| Surname *                      |               |         |
| Gender *                       |               | •       |
| Date Of Birth *                | dd-mm-yyyy    | <b></b> |
| Seen proof of date of birth? * | ○ Yes<br>⊛ No |         |
| Ethnicity *                    |               | •       |
| Language                       |               | •       |
| Nationality                    |               | •       |
| Country of Birth               |               | •       |
| Date Started *                 | dd-mm-yyyy    |         |
| In Care/Previously in Care 💡   | ○ Yes<br>● No |         |

#### Address details

Add the address details. Enter the postcode into into the 'postcode' box, click 'search.' A drop-down list of addresses will appear. Click on the correct address and the fields will automatically populate. If you cannot find the child address from the postcode search, click 'enter address manually' and add in the information.

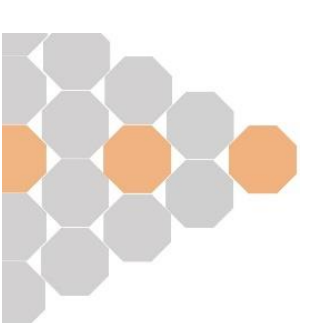

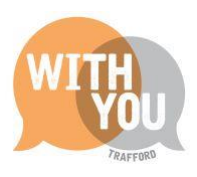

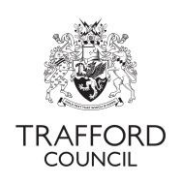

| Postcode *                         | M33.77E                                            |  |
|------------------------------------|----------------------------------------------------|--|
| →(                                 | Q Search                                           |  |
| Select Address *                   | Select an address                                  |  |
|                                    | Select an address                                  |  |
| Please select the address from     | t Town Hall, School Road                           |  |
| If you are not able to find the ad | Access Trafford, Sale Waterside, 1 Waterside Plaza |  |
| If you are not able to find the ad | Sale Library, Sale Waterside, 1 Waterside Plaza    |  |

#### **SEN details**

Select the relevant SEN category from the drop down list.

| SEN  |                                                                                                    |   |
|------|----------------------------------------------------------------------------------------------------|---|
| SEN* | No Special Educational Need                                                                         | ] |
|      | Education, Health and Care Plan<br>No Special Educational Need                                      |   |
|      | School Action or Early Years Action<br>School Action Plus or Early Years Action Plus<br>SEN Support |   |
|      | Statement                                                                                           |   |

If you select 'no special educational need,' move on. For any other criteria you must enter some additional information (start date, end date, primary need).

| SEN            |                                 |         |
|----------------|---------------------------------|---------|
| SEN *          | Education, Health and Care Plan | •       |
| Start Date *   | dd-mm-vvvv                      | 曲       |
| End Date       | dd-mm-yyyy<br>dd-mm-yyyy        | <b></b> |
| Primary Need * |                                 | -       |
| Secondary Need |                                 | -       |

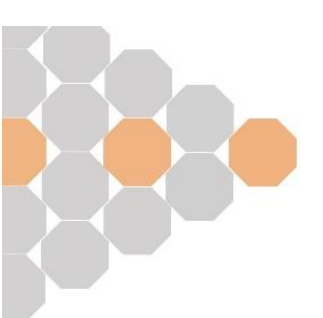

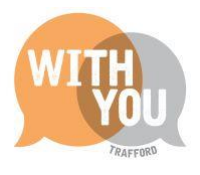

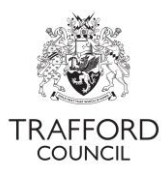

#### Step 4: Funding details

The next section confirms the funding detail. This is the funding you are delivering to the child. The information makes up your termly headcount claim for funded hours, it is very important that it is recorded accurately to ensure you receive the correct amount of funding.

Click 'edit funding details' to open the funding section. Complete each section.

| Edit Funding Details |  |
|----------------------|--|
| Edit Funding Details |  |
| OK Cancel            |  |

#### Parent / Guardian Details

This section should be completed for all children. You cannot check eligibility for Early Years Pupil Premium or Working Parent Entitlement if the parent / guardian details are not complete. Click 'add guardian.'

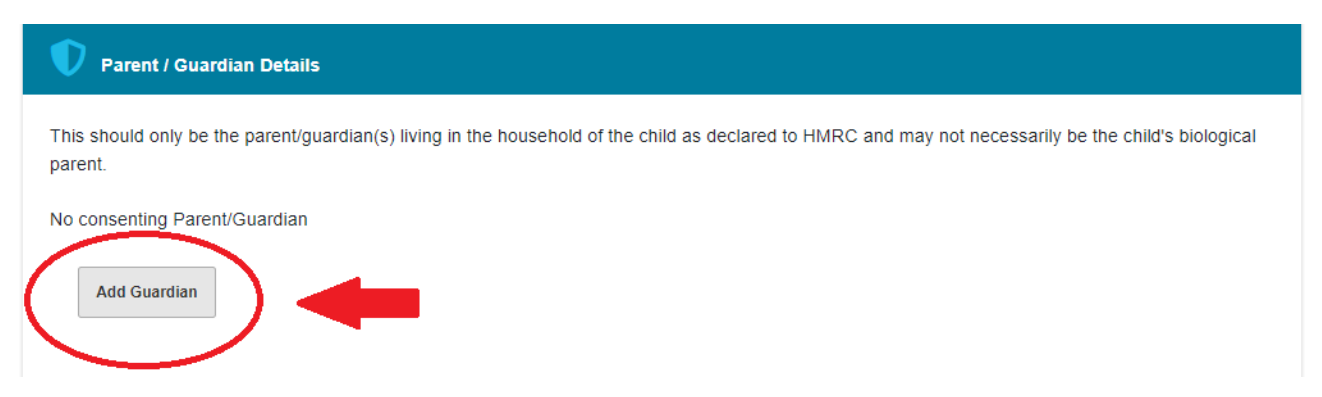

Complete the relevant fields in the pop up form, click 'ok' to save the information. You will then see the details recorded in the 'parent / guardian details section.' You must tick 'consent to EYPP check' to enable the Early Years Pupil Premium Check.

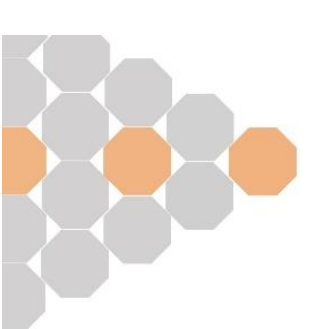

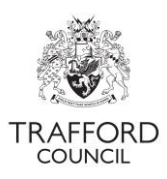

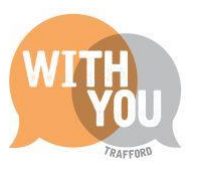

| Parent/Guardian       | Details               | • |
|-----------------------|-----------------------|---|
| Forename <sup>*</sup> | Test                  | ] |
| Surname               | Test                  |   |
| Contact Number*       | 123456                |   |
| Date Of Birth         | 1/1/2000              |   |
| NI Number O           |                       |   |
| NASS Number 🚱         | AB123456C             |   |
| C                     | Consent to EYPP check |   |
| 30 hour code          | 50012345678966        | 1 |
|                       | ок                    |   |
|                       | Cancel                |   |

#### **Eligibility Check**

The next section will show the available eligibility checks, depending on the age of the child.

|               | Available Checks                                                                                                   |
|---------------|----------------------------------------------------------------------------------------------------|
| 2 Year Olds   | <ul> <li>2 Year Old Funded Entitlement (for disadvantaged families)</li> <li>Working Parent Entitlement</li> </ul> |
| 3&4 Year Olds | Working Parent Entitlement                                                                                         |

An eligibility check must be carried out for children having 2 year old funded entitlement or Working Parent Entitlement hours. No check is required for children having Universal hours only. Select the check type you need to perform. For a 3&4 year old having Universal Hours only, move to the 3&4 year old section on page 10.

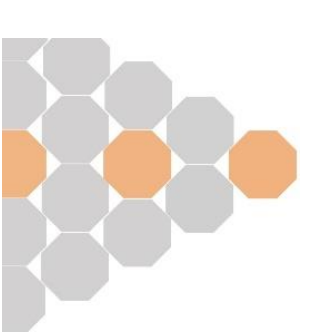

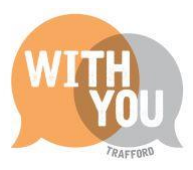

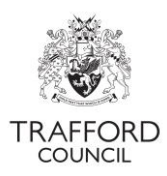

#### 2 Year Old Funded Entitlement

Click 'check eligibility for 2 year old funding.'

| Funding Eligibility Checks      |                                                                                          |
|---------------------------------|------------------------------------------------------------------------------------------|
| Funding Age: 2 year old         |                                                                                          |
| Two Year Old Funded Entitlement | Wo Year Old Funding Check not performed yet.<br>Check Eligibility for 2 Year Old Funding |
|                                 | This child is not eligible to claim working parent entitlement.                          |
| Working Parent Entitlement      | Check Eligibility for Working Parent Entitlement View Entitlement Check History          |

Complete the fields in the pop-up box. All parents / carers claiming 2 year old funding in a Trafford setting must have completed the Trafford application form via the Parent Portal.

Eligible families will have been issued with a reference number, which you can validate in the first instance on the Dashboard page and also at this stage when adding the child to the register. Reference numbers are 10 digits long in the following format: AB-CDEF-GHIJ.

Parents / Carers can find their reference number in the messages section of their Parent Portal account. You can ask for a screenshot of their message; it can be printed out or you can request only the reference number.

Select 'yes' to 'does the parent have a 2 YR reference number form Trafford Council.' All children must have a Trafford reference number.

Enter the reference number, confirm the date, then click 'ok' to check the reference number and save the details.

| Two Year Old Ap                                                                                                   | oplication Details                                                             | ×  |
|----------------------------------------------------------------------------------------------------|--------------------------------------------------------------------------------|----|
| Please select from the followir                                                                                   | ng options;                                                                    |    |
| Does the Parent / G<br>Guardian have a 2<br>Year Old Application<br>Reference Number<br>from Trafford<br>Council? | ® Yes<br>⊃ No                                                                  |    |
| Enter the reference number a                                                                                      | nd date that proof of eligibility was seen below (all fields MUST be filled in | ). |
| Reference No. 🤥                                                                                                   | XY-6PIJ-TG5X                                                                   |    |
| Proof Seen ()*                                                                                                    | 27-03-2024                                                                     |    |
| Ok Close                                                                                                    |                                                                                |    |

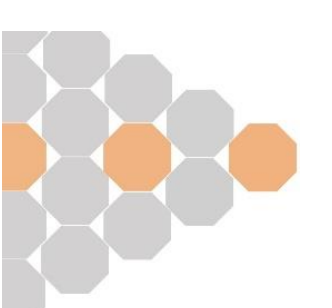

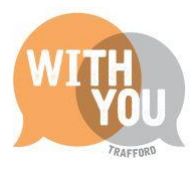

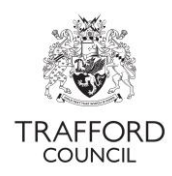

When this information is saved, eligible children will be confirmed in the 'funding eligibility checks' section. If the reference number is not valid, you will not be able to claim any funded hours.

| Funding Eligibility Checks      |                                                                                                    |
|---------------------------------|----------------------------------------------------------------------------------------------------|
| Funding Age: 2 year old         | $\mathbf{\nabla}$                                                                                                    |
|                                 | This child is eligible for 2 year old funced entitlement. Two Year Old Ref No: IO-MSBS-ATDE, Proof Seen: 05-Jun-2023 |
| Two Year Old Funded Entitlement | Check Eligibility for 2 Year Old Funding                                                                             |

#### Attendance Details: 2 Year Old Funded Entitlement

Complete this section accurately. This is confirmation of the number of weekly funded hours you want to claim for the child. The number of hours per week you can claim depends on the delivery method. Further information can be found in the 'how funding is claimed' section on page 2.

The total hours at your setting will populate based on the information you enter. Check the total hours are correct.

| Attendance Details                  |                |          |
|-------------------------------------|----------------|----------|
| Delivery Method *                   | Term Time Only |          |
| Universal Entitlement From 😯        | 01-04-2024     |          |
| Days Per Week *                     | 3              |          |
| Additional Hours 🕝                  | 0.d            | \$       |
| 2 Year Old Funded Entitlement 😯     | 15.0           |          |
| Working Parent Entitlement 💡        | 0.0            |          |
| Proposed End Date/School Start Date | 01-09-2023     | <b>#</b> |

#### **Working Parent Entitlement**

Click 'Check eligibility for Working Parent Entitlement

| Funding Eligibility Checks      |                                                                                                    |
|---------------------------------|----------------------------------------------------------------------------------------------------|
| Funding Age: 2 year old         |                                                                                                    |
| Two Year Old Funded Entitlement | Two Year Old Funding Check not performed yet.<br>Check Eligibility for 2 Year Old Funding                                                       |
| Working Parent Entitlement      | This child is not eligible to claim working parent entitlement. Check Eligibility for Working Parent Entitlement View Entitlement Check History |

The consent page will pop up. Select 'perform check' to confirm you have consent to perform the check.

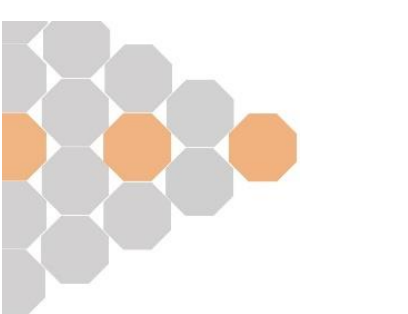

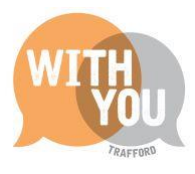

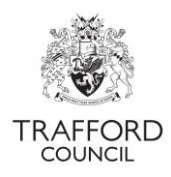

| Signed Consent Required                                                                                |  |  |  |  |  |  |
|----------------------------------------------------------------------------------------------------|--|--|--|--|--|--|
| Please confirm test test has given signed authorisation to perform a Working Parent Entitlement check. |  |  |  |  |  |  |
| Perform Check                                                                                          |  |  |  |  |  |  |
| Cancel                                                                                                 |  |  |  |  |  |  |
|                                                                                                    |  |  |  |  |  |  |

The system will run a check on the eligibility code you have added to the parent / guardian section and you will see the results on screen in the 'funded eligibility checks' section. If the code is not valid you will not be able to enter / claim for any Working Parent Entitlement Hours.

| Funding Eligibility Checks |                                                                                                    |
|----------------------------|----------------------------------------------------------------------------------------------------|
| Funding Age: 3 year old    | <b>₽</b>                                                                                                    |
|                            | This child is eligible to claim working parent entitlement from 19-Apr-2023 until 22-Jun-2024. Their grace period ends on 31-Dec-2024. |
| Working Parent Entitlement | Check Eligibility for Working Parent Entitlement View Entitlement Check History                                                        |

#### Attendance Details: Working Parent Entitlement

When the code check is complete, move to the 'attendance details' section. Complete this section accurately. This is confirmation of the number of weekly funded hours you want to claim for the child. The number of hours per week you can claim depends on the delivery method. Further information can be found in the 'how funding is claimed' section on page 2. The total hours at your setting will populate based on the information you enter. Check the total hours are correct.

Input the number of Universal Hours and / or Working Parent Entitlement Hours you will be claiming each week for the child.

| Attendance Details                  |                |
|-------------------------------------|----------------|
| Delivery Method *                   | All Year Round |
| Days Per Week *                     | 5              |
| Additional Hours 😯                  | 0.0            |
| Universal Entitlement ?             | 12.0           |
| Working Parent Entitlement ?        | 12.0           |
| Proposed End Date/School Start Date | 31-08-2024     |

#### Universal Hours for 3&4 Year Olds

There is no eligibility check required if a child is only having universal hours at your setting. Move to the 'attendance details' section and input the number of universal hours you require.

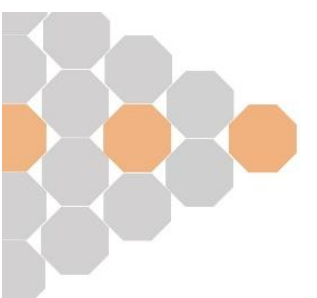

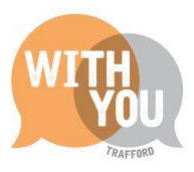

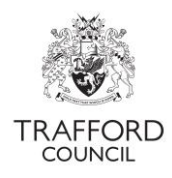

# Early Years Pupil Premium (EYPP)

EYPP can be claimed for all children accessing any funded hours. The check for EYPP eligibility section is populated based on the information entered into the parent / guardian details section. Where 'consent to EYPP check' is selected, 'yes' will be prepopulated in this section.

Click 'perform ECS check' to check eligibility. The results will be shown on screen, eligible children will show with a 'EYPP' flag on the live register.

| Do not carry out an eligibility check unless you hold a signed mandate from the parent/guardian(s) consenting to their details being verified with records held by the Department for Work and Pensions (DWP), Her Majesty's Revenue and Customs (HMRC) and the Home Office. |  |  |  |  |  |
|----------------------------------------------------------------------------------------------------|--|--|--|--|--|
| Check for EYPP eligibility                                                                                                    |  |  |  |  |  |
| ○ No                                                                                                    |  |  |  |  |  |
| Consenting Parent/Guardian(s).                                                                                                    |  |  |  |  |  |
| Test test (DOB: 01-Apr-2000) - AB123456C                                                                                                    |  |  |  |  |  |
| Perform ECS Check                                                                                                    |  |  |  |  |  |

## **Disability Access Funding (DAF)**

DAF can be claimed for all eligible children. Click 'yes' to confirm the child is eligible for DAF and confirm the date that you reviewed the child's Disability Living Awards letter. A copy of this must be uploaded here. Tick to agree the DAF information is correct. When you save the child record the DAF claim is submitted through for processing. You will be contacted if more information is required.

Eligible children will show with a 'DAF' flag on the live register.

| DAF (Disability Access Funding)          |                                                                                     |   |
|------------------------------------------|-------------------------------------------------------------------------------------|---|
| DAF (Disability Access Funding)          | ● Yes<br>○ No                                                                       |   |
| DLA Letter Seen *                        | dd-mm-yyyy                                                                          | 曲 |
| Supporting Information                   |                                                                                     |   |
|                                          |                                                                                     |   |
| Upload any documents here which you wish | to be considered with this DAF request (e.g. DLA Award Letter, Parental Agreement). |   |
| 1 Upload Document                        |                                                                                     |   |
| I agree all of the above DAF information | is correct *                                                                        |   |
|                                          |                                                                                     |   |
|                                          |                                                                                     |   |

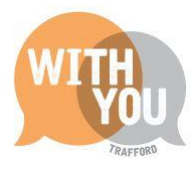

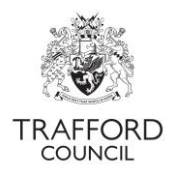

# **Categories**

This section is for your own administration, there is no requriment to use it for funding purposes. The system allocates cateorgies based on the child's funding type, you can also add categories for example; by room or dietary requirement. Multiple categories can be added to each child. Type in your category into the text box and click 'add' to save.

| Categories                                                                                                    |                                        |  |  |  |  |  |  |
|----------------------------------------------------------------------------------------------------|----------------------------------------|--|--|--|--|--|--|
| Use this section to add tags / categories to this child which can then be used to filter on in the Live Register. |                                        |  |  |  |  |  |  |
| Add a category                                                                                                    | owl room                               |  |  |  |  |  |  |
|                                                                                                    | + Add                                  |  |  |  |  |  |  |
| Categories                                                                                                    | 3 Year Olds Punil Premium vegetarian X |  |  |  |  |  |  |
|                                                                                                    |                                        |  |  |  |  |  |  |

## **Documents**

This section is used to save any relevant documents to the child. Click 'upload' document to upload, the uploaded files will show in this section. Click 'remove' to remove them. You can upload multiple documents to the child record.

| Documents                    |                   |
|------------------------------|-------------------|
| Upload any related documents |                   |
| here                         |                   |
|                              | Remove            |
| (                            | 2 Upload Document |

When you have finished entering the child information click 'save' to save the record. You will then be reverted to the list view of the live register, where the child you have added will be listed.

### Editing child records

Records can be edited from the list view by clicking the blue 'edit' button. In the child record click 'edit child details' to change details about the child. Click 'edit funding details' to change funding information (for example hours, days per week). You cannot edit a date of birth or start date when they have been entered and saved in the child record. Click the blue 'save' button to save any changes.

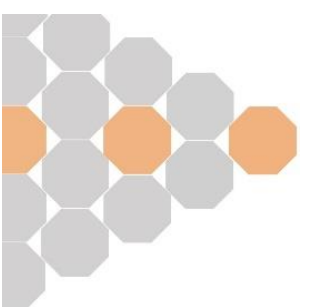

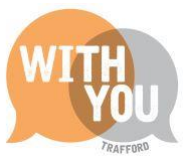

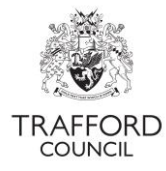

| Peter<br>Piper  | F | 10-Oct-2018 | 5 | 0.0 | 15.0 | 0.0 | 15.0 | TTO | 3MAB)    | × |
|-----------------|---|-------------|---|-----|------|-----|------|-----|----------|---|
| Bart<br>Simpson | М | 01-Aug-2019 | 5 | 1.0 | 15.0 | 0.0 | 16.0 | TTO | 3/4 Y P. | × |

# **Removing children from the register**

Click the 'remove' button to take children off your register, this is the only way to remove children from your register.

| Early Education Test |        |                  |               |                  |                         |                                 |                  |                      |      |            |             |
|----------------------|--------|------------------|---------------|------------------|-------------------------|---------------------------------|------------------|----------------------|------|------------|-------------|
| Name                 | Gender | Date Of<br>Birth | Age 😮         | Days Per<br>Week | Funded<br>Entitlement 😯 | Working Parent<br>Entitlement 🕜 | Total<br>Hours 🕜 | Delivery<br>Method 😯 | Info | Alert<br>? | $\frown$    |
| James Bond           | М      | 02-Feb-<br>2020  | 3 year<br>old | 0                | 0.0                     | 0.0                             | 0.0              | TTO                  |      |            | Edit Remove |

Enter the end date. You can also click 'never attended' if the child never attended and you do not require any funding. Click 'confirm.'

| Remove Child From Register    |                           |  |  |  |  |
|-------------------------------|---------------------------|--|--|--|--|
| Y Child Details               |                           |  |  |  |  |
| Name                          | Aarthur Aamie             |  |  |  |  |
| Gender                        | Female                    |  |  |  |  |
| Date Of Birth                 | 01-08-2019                |  |  |  |  |
| Ethnicity                     | White and Black Caribbean |  |  |  |  |
| End Date                      | 31/8/2022                 |  |  |  |  |
| $\frown$                      |                           |  |  |  |  |
| Confirm Never Attended Cancel |                           |  |  |  |  |
|                               |                           |  |  |  |  |

Depending on the point in term the child is removed, you will be prompted for more information. Select 'yes' to confirm the child has left and 'no' to reallocate funding. The number of funded weeks should be 0. Click 'submit' and the child will be removed from your register.

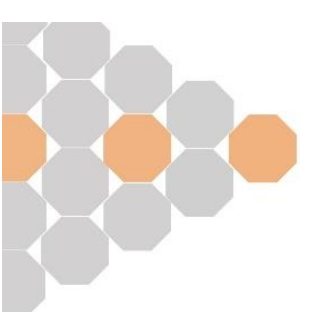

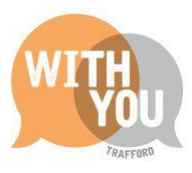

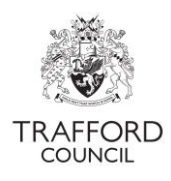

#### Mid Term Remove

| The original Autumn 2023/24 claim for this child was for 12.0 hours per week over 14.0 weeks.                                                                                                    |
|----------------------------------------------------------------------------------------------------|
| This child started at your provision on 03-Jan-2023.                                                                                                    |
| Has this child now left your provision? * <ul> <li> Image: Second second sec</li></ul> |
| Reallocate funding back to Trafford Council? *         O Yes         No                                                                                                    |
| Funded Weeks 😍 *                                                                                                    |
| Submit Cancel                                                                                                    |

### Future Starters

Children cannot be added to the Live Register with a start date in the future. The future starters section can be used to record children who have not yet started to attend. These children must be added to your live register to be claimed for. From the Live Register view click 'future starters'

#### Live Register

| Live Register                                                                                                    |
|----------------------------------------------------------------------------------------------------|
| Use the Live Register to record all children attending your provision. It will be used as the basis for your Headcount and Early Years Census so be sure that it's kept up-to-date and it includes all the 2 (if applicable), 3 and 4-Year-Olds at your provision. |
| If you wish, you can also record younger or older children on your Live Register. These will be automatically excluded from your Headcount.                                                                                                    |
| Q Future Starters (0) Add Child                                                                                                    |

Click 'add future starter' to add a child, complete the pop up form and save the record. The record can then be edited, deleted or accepted. Accepting the record adds the child to the live register. This can only be done when the child has started.

You can record the full funding details about the child in the future starters section, including eligibility checks. You can use this section to record new children that you are not yet able to add to the live register.

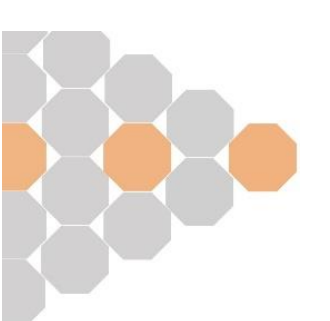

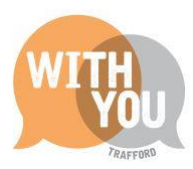

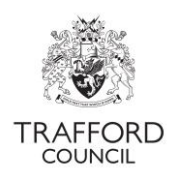

# Live Register Flags

All funded children added to your live register will have different 'flags' which confirm the type of funding they are receiving. See below information about the flags.

| 2YO     | Child eligible for 2 year old funding                                       |
|---------|-----------------------------------------------------------------------------|
| 3/4 UNI | Child has universal hours                                                   |
| 3/4 E   | Child had valid 30 hours code (green)                                       |
| 3/4 D   | Child's 30 hours code is about to enter the grace period (amber)            |
| 3/4 GP  | Child's 30 hours code is in the grace period (red)                          |
| DAF     | Child has been confirmed as eligible for Disability Access Fund by provider |
| EY PP   | Child has been checked as eligible for EYPP                                 |
| !       | Warning notice for 30 hours code grace period date                          |

### Help & Support

User guides are available on our <u>website</u> to help you with using The Education Portal including understanding Working Parent Eligibility Codes, submitting a headcount form and checking EYPP & DAF eligibility.

If you have any queries or would like to arrange some training, please contact The Early Education Team by email so that the correct person can be assigned to support you: <u>early.education@trafford.gov.uk</u>

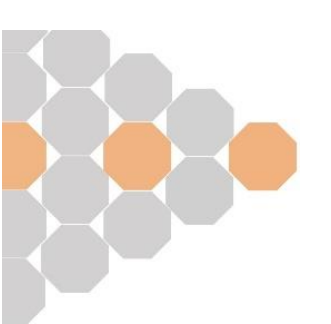